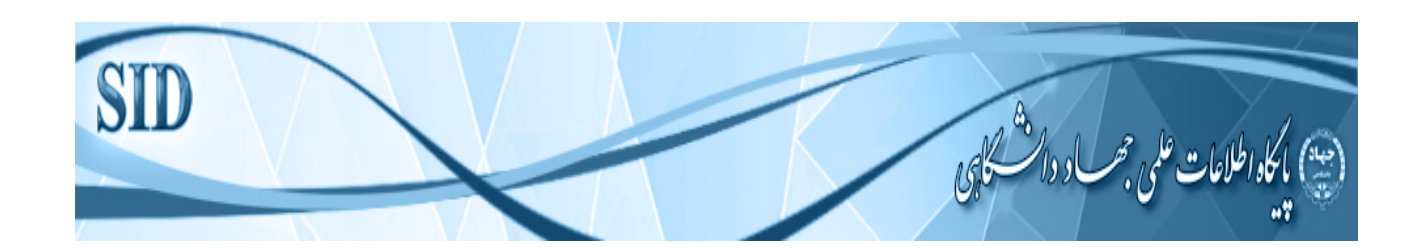

## معرفي بايكاه اطلاعاتي جهاد دانشكاهي

این پایگاه اطلاعاتی درسال۱۳۸۳توسط جهاددانشگاهی باهدف فراهم آوری وارائه اطلاعات وخدمات علمی راه اندازی شد .این پایگاه یک بانک اطلاعاتی جامع وروزآمدازهمه ی نشریات علمی-پژوهشی است که درکشورمنتشرمیشود .مقالات دراین پایگاه به دوزبان فارسی وانگلیسی،به صورت متن کامل ( ۶۰درصدازمقالات متن کامل هستند ) ورایگان،بدون هیچگونه محدودیتی دراختیارکاربران قرارمیگیرد .پوشش موضوعی این پایگاه درحوزه های مختلف علوم پایه،پزشکی،فنی ومهندسی،علوم انسانی واجتماعی وکشاورزی وهنراست .

## خدمات پایگاه SID

- ارائه چکیده ومتن کامل مقالات نشریات علمی-پژوهشی کشور (۶۰درصدمقالات تمام متن هستند )
  - معرفی وارائه مقالات نشریات ایرانی نمایه شده در ISI
  - دسترسی به مجموعه مقالات محققان ایرانی چاپ شده درنشریات بین المللی
- ارائه گزارشهای استنادی نشریات علمی-پژوهشی کشور (JCR:journal citation report)
  ازطریق شاخص تأثیر (Immediacy Index) شاخص آنی (Immediacy Index)
  - معرفی نشریات ونویسندگان مقالات پراستناد
- سرویس ارسال الکترونیکی مقالات و رهگیری پیشرفتکارتوسط نویسندگان (Onlin Submission)
  - ارائه اطلاعات مربوط به همایشهای علمی کشور

| های مرکز اطلاعات | رېران 🌼 ساير بانک د               | اره پایگاه تماس با ما راهنماک کا            | اه های آموزشنی تبلیغات در  | ریات روزآمد اخبار کارگ | مفحه اصلی نشریات نویسندگان JCR نش      |
|------------------|-----------------------------------|---------------------------------------------|----------------------------|------------------------|----------------------------------------|
| رسـى English     |                                   | <mark>دستجو</mark> جستجوی پیشر فته مقالات . | متن مقالات 🖌               | ئی و ۱۴۸۲۹۴ مقاله تمام | جستجو در بین ۲۲۶۷۳۵ مقاله علمی - پژوهن |
|                  |                                   |                                             |                            | N. Million and         | A                                      |
| انشگاهی          | سایر سریات<br>نشریات علمی جهاد دا | all all a                                   | Alemasod                   | Stilles                | اسریان مصوب علمی و پروهسی<br>بزشکی     |
| ميملد ب          | مرکز مدیریت حوزه هاف              |                                             | Strung Col                 | 5 mm 6                 | دامپزشکی                               |
| اه آزاد اسلامی   | نشریات علمی دانشگا                | کاہ طلعی کشےور                              | ප්ර ආ ගින වැටින            | 9 <b>0</b>             | علوم انساني                            |
| و دریانوردی      | نشريات سازمان بنادر و             |                                             |                            |                        | علوم پايه                              |
| ن و علمی تخصصی   | نشریات علمی ترویجی                | في خدمات و                                  | ن فرصت برای معر            | بهترير                 | فنی و مهندستی                          |
|                  | نشريات ايراني ISI                 | سته ویژه                                    | <del>ح</del> صولات در یک ب |                        | کشاورزي و منابع طبيعی                  |
|                  | Scopus ، نشدیات ایرانه            | -                                           | در النظار سماه             | 10220                  | Sulaza e uzia                          |

### شيوه های جستجو

۰۱. جستجوی ساده ۲جستجوی پیشرفته

#### جستجوی سادہ

دراین بخش تنهایک فیلدبرای جستوجووجودداردکاربر کلید واژه مورد نظر را در کادر بزرگ بالای صفحه وارد نموده و نوع جست و جوی خود را بر اساس مقاله، نام نویسنده و یا نام نشریه مشخص می نماید و با کلیک نمودن دکمه جست و جو وارد صفحه نتایج می شود

# جستجو بر اساس نام مقالات

چنانچه جست و جو برای یافتن مقالات باشد، در صفحه نتایج مقالاتی نمایش داده می شود که واژه وارد شده در بخشی از عنوان مقاله و یا کلیدواژه وجود داشته باشد.به عنوان مثال با وارد نمودن واژه "تغذیه سالم" نتایج زیر حاصل می شود:

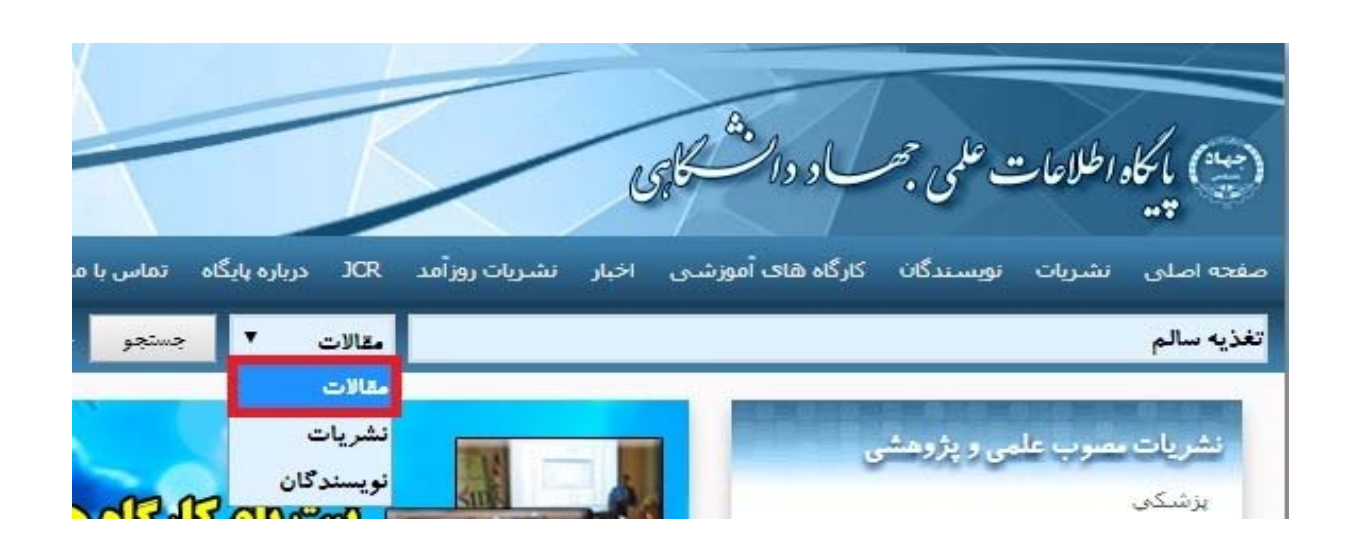

| تشريات                                                                                                    | تغذيه سالم                                                  | جستجو در تتابع                                                                                                    | تعداد کا مورد يافت شد 🔘 برويه                                 |
|----------------------------------------------------------------------------------------------------|-------------------------------------------------------------|----------------------------------------------------------------------------------------------------|---------------------------------------------------------------|
| مجله علوم تغذیه و صنایع غذایی ایران(8مقاله)                                                                                                    | 10                                                          |                                                                                                    |                                                               |
| سالمند(6مقاله)                                                                                                    | ۱ : بررسی وضعیت<br>نمب نده از ماع                           | ه تعديه و عوامل مرتبط با ا⊽ در سالم تدا⊽ مفيا<br>با مفخل محمد بما * تند با بمان                                                         | در خانه هاي <mark>سالم</mark> ندي                             |
| ابش(5مقاله)                                                                                                    | نشريه: پايش                                                 | يىق مەر مەسرىت ،رىد سەپتەت                                                                                                    |                                                               |
| محله غدد درون ریز و متابولیسیم ایران(5مقاله)                                                                                                    | شماره؛ فروردين و                                            | راردیپهشت ۱۳۹۲ , دوره ۱۲ , شماره ۲ ; صفح<br>دی تغذی ماره های مالیت می داده های                                                          | - 199 U 000 U 199                                             |
| علوم پزشکې رازې (مجله دانشگاه علوم<br>پزشکې ایران)(2مفاله)                                                                                                    | مراجع: (٠) ا                                                | لى مى مەلەر مەلە ھاپ سامرىيە، يىلىرى ھار<br>استنادھا: (•)                                                                               | مرس، سور سید<br>بارگیری متن کامل: Download PDF                |
| علوم غذایی و تغذیه(2مقاله)                                                                                                    |                                                             |                                                                                                    |                                                               |
| مجله بزد. کې دانشگاه علوم بزد. کې<br>اروميه(2مفاله)                                                                                                    | ۳ : تاثیر اموزش بر ،<br>نویسنده؛ خزلی ،<br>نثر ۱۹۰۰ محافران | دانش تغذیه ای و مراحل تغییر مصرف میوه و ،<br>مهدی <sup>*</sup> ,رمضان خانی علی,بختیاری محمود<br>۵ گاه علمه بنشکه مانندان (نامه دانشگاه) | لبزیجات در <mark>سالم</mark> ندان؛ میتنی بر الکوی مراحل تغییر |
| مجله پزشکې هرمزگان(2مقاله)                                                                                                    | سماره، مرداد ۳۹۱                                            | ۱۲ , دوره ۲۲ , شماره ۹۱ : صفحه ۹۰ تا صفح                                                                                                |                                                               |
| مجله دانشکده بزشکی(2مفاله)                                                                                                    | کلید واژه: الگوې ه                                          | مراحل تغییر، آموزش <mark>تغذیه، سالم</mark> ندان                                                                                        |                                                               |
| مجله دانشکده پزشکی اصفوان(2مقاله)                                                                                                    | مراجع: (•) ا                                                | (-) (•)                                                                                                    | بارگیری متن کامل: Download PDF                                |
|                                                                                                    | ۳ : بررسی وضعیت                                             | ، <mark>تغذیه</mark> و عوامل مرتبط با آن در <mark>سالم</mark> ندان شهر                                                                  | رشت                                                           |
| تويسندگان                                                                                                    | نویسنده؛ معصوه                                              | مى تسـرين،جفرودې شـيرين،قنبرې عاطفه* ،كا<br>شگاه علمې ننشكې گيلان                                                                       | لم نژاد احسان,شجاعی فاطمه,رفیعی ابوالحسن                      |
| سالم (بنت(7مقاله)                                                                                                    | سماره: دی ۱۳۹۱                                              | ، دوره ۲۱ ، شماره ۱۸۴ صفحه ۲۵ تا صفحه                                                                                                   |                                                               |
| (all: 501 ( + + +)-]                                                                                                    | کلید واژه: تغذیه،                                           | سالمند، وضعيت بهداشتي                                                                                                    |                                                               |
| (0124),42 (225),7                                                                                                    | مراجع: (٠) ا                                                | ستنادها: (-)                                                                                                    | بارگیرک متن کامل؛ Download PDF                                |
|                                                                                                    |                                                             |                                                                                                    |                                                               |
| ديميادر سيدمسعود(معاله)                                                                                                    | r ، موانع تغذیه سا                                          | الم از منظر مردان تهرانی: یک مطالعه کیفی                                                                                                |                                                               |
| حسن زاده اکبر(5مغاله)                                                                                                    | نویسنده؛ رمضانم<br>نشریه؛ پایش                              | ې تهرانۍ فهيمه،فرهمند مريم،اميرې پريسا*،                                                                                                | نبريان آرش,عزيزي فريدون                                       |
| رضاییات محسین(3مقاله)                                                                                                    | شماره: مهر و آبان                                           | ۱۳۹۱ , دوره ۱۱ , شماره ۵ : صفحه ۲۳۵ تا د                                                                                                | WTO ROA                                                       |
| سجادی فیروزه(3مقاله)                                                                                                    | کلید واژه: تغذیه ب                                          | <mark>سالم</mark> ، موانع، مطالعه کیفی، مردان، بیماری ها                                                                                | ب غيرواگير                                                    |
| شريغي غلامرضا(3مقاله)                                                                                                    | <b>مراجع: (۱)</b> ا                                         | ستنادها: (-)                                                                                                    | بارگیرک متن کامل؛ Download PDF                                |
| كشاورز سيدعلى(3مقاله)                                                                                                    |                                                             |                                                                                                    |                                                               |
| میرمیران پروین(3مقاله)                                                                                                    | ه ، تحليل جامعه ش                                           | سناختني سبك غذايني شهروندان تبريزي                                                                                                    |                                                               |
|                                                                                                    | نویسنده: علیزاده<br>نشـریه: رفاه اجتم                       | اقدم محمدباقر*<br>ناعی                                                                                                    |                                                               |
| CONTRACTOR OF A DESCRIPTION OF A DESCRIPTION OF A DESCRIP | شماره: بهار ۱۳۹۱<br>کارد مانه: حامعه                        | , دوره ۱۲ , شماره ۳۴ ; صفحه ۲۸۵ تا صفح                                                                                                  | -71A -                                                        |
| (همناله)                                                                                                    | مراجع: (٠) ا                                                | ستادها: (٠)                                                                                                    | بارگیری متن کامل: Download PDF                                |

این نتایج شامل نام نشریات و تعداد مقالاتی که واژه مورد نظر در آن ها قرار دارد با تفکیک گروه تخصصی و سال انتشار نیز در اختیار کاربر قرار می گیرد که با کلید کردن بر روی هر یک از این گزینه ها به اطلاعات دقیق تری دست یافته و نتایج جستجو محدودتر می شود

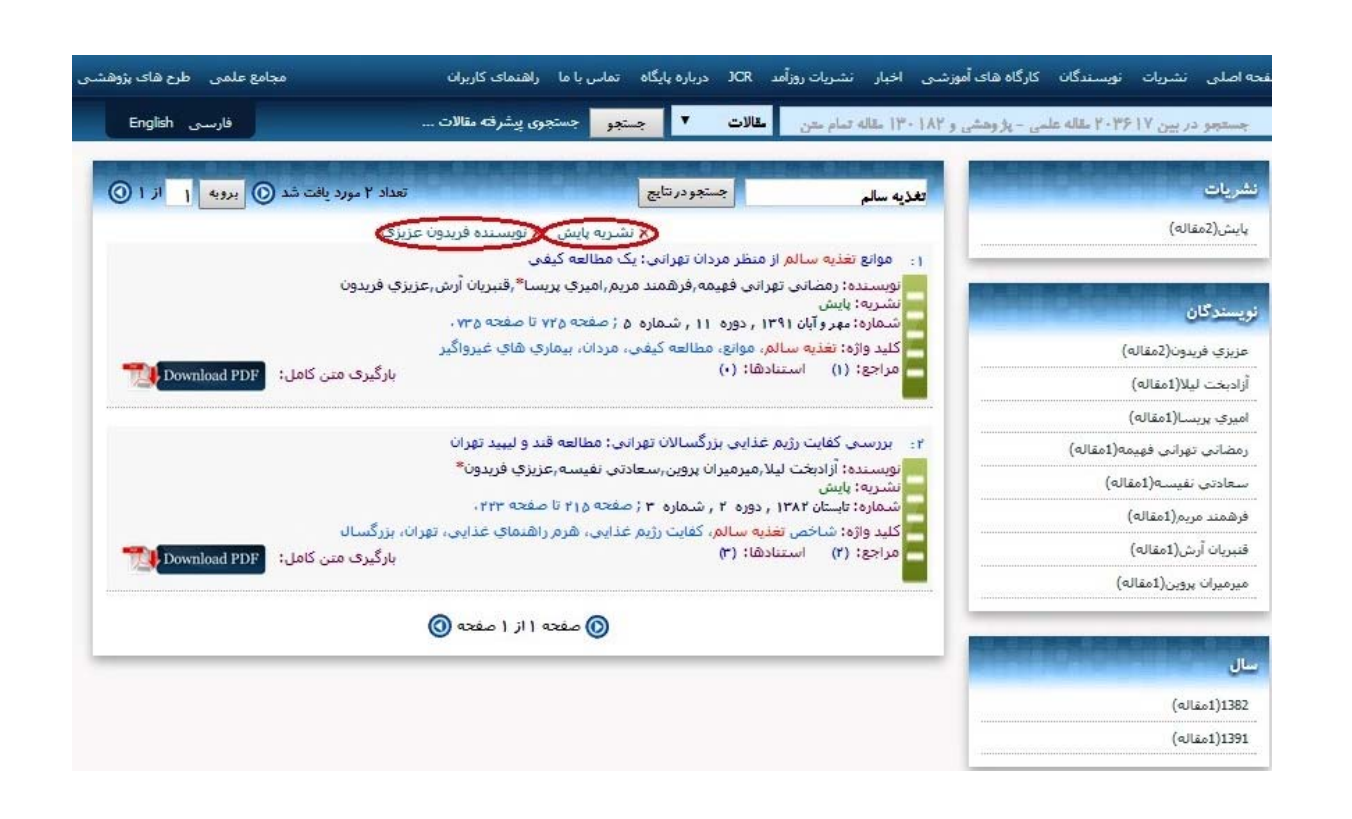

پس از انتخاب مقاله موردنظرباکلیک روی قسمت نشانداده شده صفحه ای بازمی شود که در آن چکیده مقاله قابل مشاهده است و در صورتیکه متن کامل مقاله یافت شده در بانک اطلاعاتی موجود باشد، می توان با کلیک بر روی گزینه مربوطه به صورت مستقیم فایل را دریافت نمود.

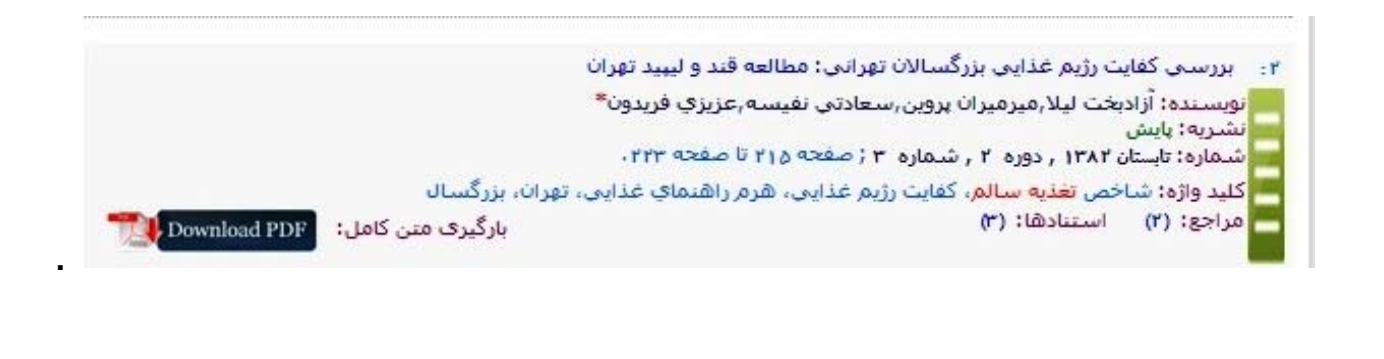

## جستجو بر اساس نام نشریه

| 31     | D                                                                  |                                                                                                    | ) با کاد اطلاعات علمی جمس د دانش کابی<br>پی    |
|--------|--------------------------------------------------------------------|----------------------------------------------------------------------------------------------------|------------------------------------------------|
| ت علمر | سایر بانک های مرکز اطلاعا<br>فارسی English                         | اخبار کارگاه های آموزشی تبلیغات درباره پایگاه تماس با ما راهنمای کاربران<br>نشریات 💟 <mark>جسنجو</mark> جستجوی پیشرفته طالات<br>مقالات | ۱ صلی نشریات نویسندگان JCR نشریات روزآمد<br>کی |
| ۲      | سایر نشریات<br>نشریات علمی جهاد دانشگاهی                           | نشریات<br>نویسندگان وریکو                                                                                                    | شریات مصوب علمی و پژوهشی<br>پزشکې              |
| Φ)     | مرکز مدیریت خوزه های علمیه                                         |                                                                                                    | دامپزشکی                                       |
| ×      | نشریات علمی دانشگاه ازاد اسلامی<br>نشریات سازمان بنادر و دریانوردی | Con Con Con Con                                                                                                    | علوم انساني<br>علوم پايه                       |
| ى      | نشریات علمی ترویجی و علمی تخصص                                     | (حدادها، مراكزة سازماه مادورسات علمي)                                                                                                  | فني و مهندسي                                   |
|        | نشريات ايراني 151<br>نشريات ايراني Scopus                          |                                                                                                    | کشاورزې و منابع طبیعی<br>هنر و معمارې          |
|        |                                                                    | اخبار                                                                                                    | شریات روز آمد                                  |
|        | ره های علمیه کشور در SID                                           | (بهار و تابستان ۱۳۹۴) 📔 آغاز نمایه سازی نشریات علمی مرکز مدیریت حو                                                                     | قنون ادبی                                      |
| (      | (چهارشنبه ۱ بهمن ۱۳۹۳                                              | (1)#5 F (la)                                                                                                    | مام مديناته فذل                                |

اگر جست و جو بر اساس نام نشریه باشد، کلیه نشریاتی که واژه مورد نظر در عنوان آن باشد با مشخصات کامل نمایش داده می شود ضمن آنکه همانند بخش جستجوی مقالات، اطلاعات مربوط به دوره انتشار و گروه های تخصصی مرتبط با نشریات یافت شده قابل دسترسی می-باشد که با انتخاب هریک از آنها نتایج بهتر و دقیق تری حاصل می شود. در نتایج این جست و جو علاوه بر نشریات علمی پژوهشی مصوب کمیسیون نشریات وزارت علوم، تحقیقات و فناوری و وزارت بهداشت، درمان و آموزش پزشکی، نشریات علمی دانشگاه آزاد اسلامی، نشریات علمی دانشگاه پیام نور، نشریات جهاد دانشگاهی و نشریات علمی ترویجی و علمی تخصصی نیز قابل دسترسی می باشند

| یز شکی جستجو در تابع مستجوی پیشرافته نشریات تعداد ۷۷ مورد یافت خد 🕥 برویه ۱ از ۸ 🔘                                                                                                    |            | فروه                  |
|----------------------------------------------------------------------------------------------------|------------|-----------------------|
|                                                                                                    | (۳۵ نشریه) | پزشکې                 |
|                                                                                                    | (۹ نشریه)  | دانشگاه آزاد اسلامی   |
| ماض طاطاع غاف قاك كال مان و هاى                                                                                                    | (م نشریه)  | دامپزشکی              |
|                                                                                                    | (م تشريه)  | کشاورزف و منابع طبیعی |
| ۱ - ا مجله علمي دانشگاه علوم پزشکې ایلام (فصلنامه)                                                                                                    |            |                       |
| صاحب امتیاز: دانشگاه علوم پزشکی و خدمات بهداشتی - درمانی استان ایلام                                                                                                    | (۱ نشریه)  | کنې و مهندسنې         |
| نشانی:ایلام، بلوار پژوهش، دانشگاه علوم پ <mark>زشکی</mark> ایلام، معاونت پژوهشی-آموزشی<br>تلفن: ۲۲۲۷۲۲(۲ <b>۰۱۰)</b>                                                                                                    | (۱ نشریه)  | علمى تخصصى            |
| www.sjimu.hbi.ir :تارگاه                                                                                                    | (۱ نشریه)  | جهاد دانشگاهی         |
| ۲: "مجله متعرف علوم پرسخی ارس جمهوری استامی بیران (Chick Stressenses) مرا (Chick Stressense) (مطلقه)<br>ماحب امتیاز: دانشگاه علوم پرشکی ارتش جمهوری اسلامی ایران<br>نشانه شمانه خانان قاطمه فرمین خانان قرا می مایتران در انتگاه علوه پزشکی ایتش جمهوری این لازم بادان کریس تمک |            | وره انتشار            |
| 1411718541<br>تلفي: ۲۷۲۲۵۴۵۸ (۲۰۱)                                                                                                    | (۷۵ نشریه) | فصلنامه               |
| http://Jaums.hbi.ir :ئىگاە: "                                                                                                    | (۷ نشریه)  | دو فصلنامه            |
| ۳: مجله فیزیک پزشکی ایران (فملنامه)                                                                                                    | (۴ نشریه)  | ماهنامه               |
| صاحب امتیاز: انجمن فیزیک پزشکی ایران<br>نشانہ تمش میں باطان کا از آباد جانش کردینش کرنے گرمم فرنان بینش کرن                                                                                                    | (۳ نشریه)  | دو ماهنامه            |
| تلفن: ۱۳۲۹-۸۰ (۵۱۱)<br>تلفن: ۱۳۲۲-۱۸(۵۱)<br>نازی: www.mums.ac.ir/physic_iournal/fa/index                                                                                                    | (۱ نشریه)  | مەلنالى               |
| www.mains.ac.ii) prose_ournal rollinger.cocjo                                                                                                    |            |                       |

## جستجو بر اساس نام نویسنده

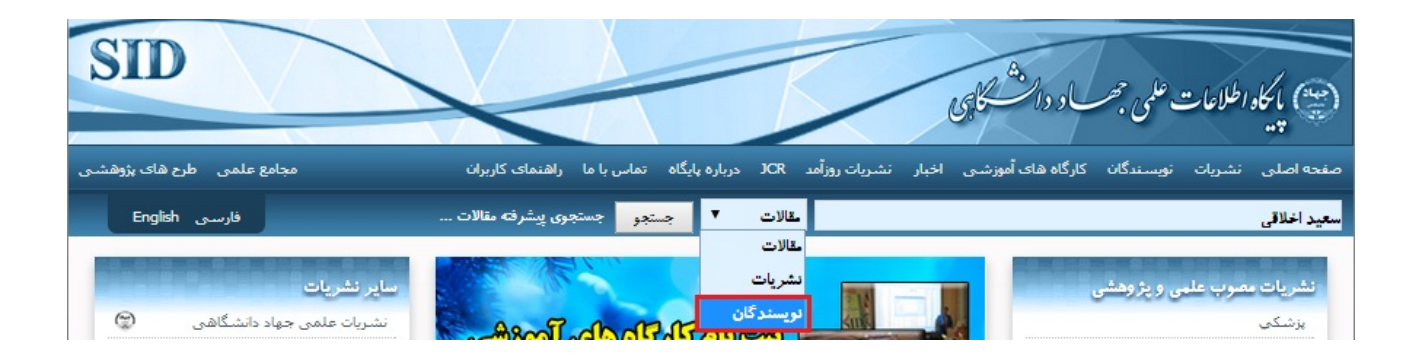

اگر جست و جو بر اساس نام نویسنده باشد، اسامی نویسندگان بر اساس واژه مورد نظر پیدا شده که با کلیک بر روی آنها مقالاتی که از آن نویسنده در پایگاه اطلاعات علمی موجود است نمایش داده می شود

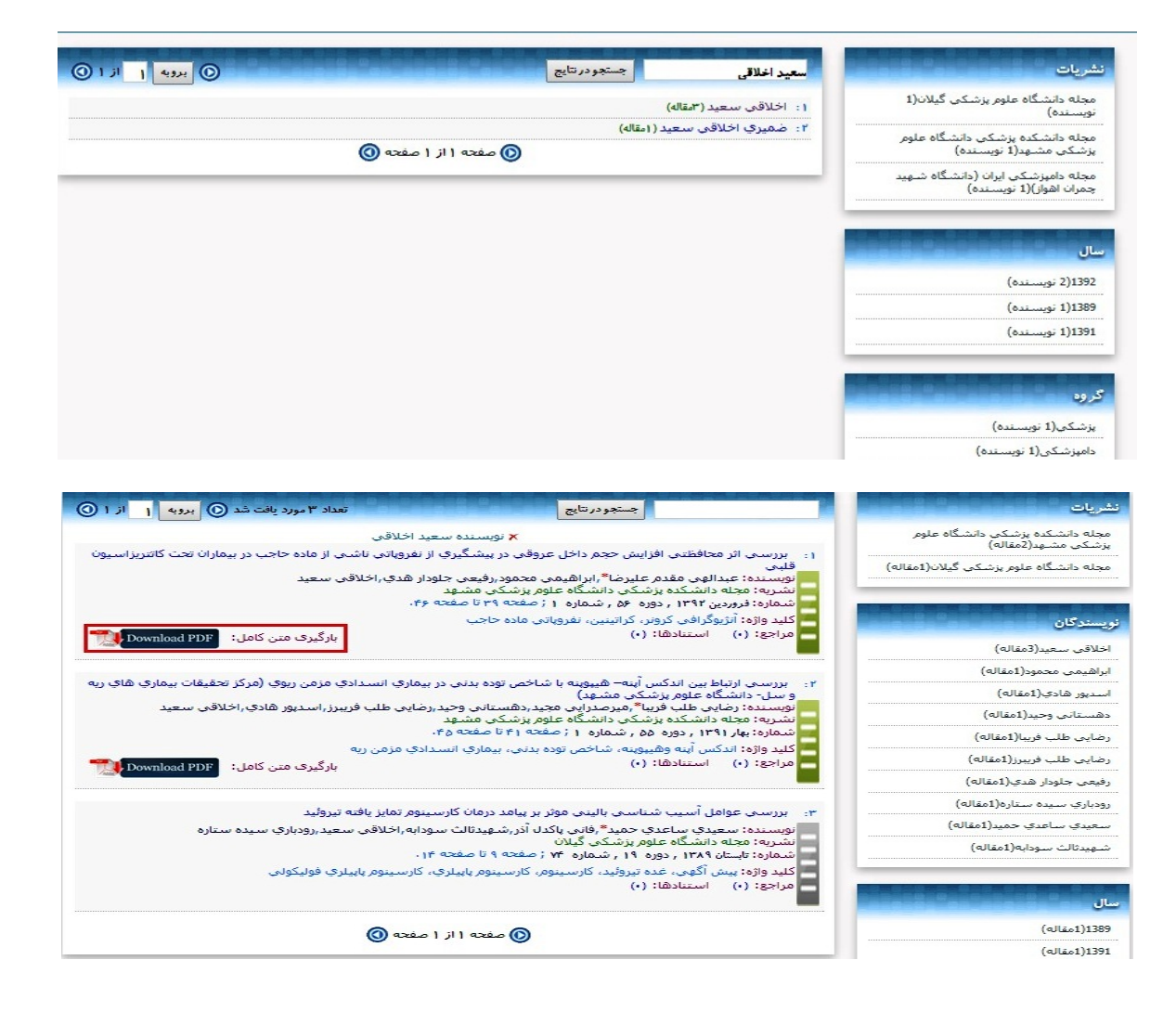

درسمت راست می توان نام نویسنده هایی را که در مقالات یافت شده با نویسنده مورد جستجو همکاری داشته اند را نیز مشاهده کنیم که با کلیک کردن روی نام هر کدام می توان به متن کامل سایر مقالات این نویسندگان در نشریات مختلف که در پایگاه نمایه شده است، دسترسی پیدا کرد.مقالاتی را که شمایل آنها به رنگ خاکستری است به این معنی می باشد که متن کامل آن در دسترس نمی باشد و با کلیک کردن بر روی آن فقط چکیده ای از آن را در اختیار کاربر قرار می دهد.

### جست و جوی پیشرفته

چنانچه کاربر در جست و جوی اطلاعات تخصصی و کاملی در رابطه با منابع علمی موجود در تارگاه SID می باشد می تواند از جست و جوی پیشرفته استفاده نماید. جست و جوی پیشرفته پایگاه اطلاعات علمی این امکان را به کاربر می دهد تا با انتخاب گزینه های متعدد و تنظیم فیلدهای مربوطه به نتایج تخصصی و دقیق تری دست یابد.

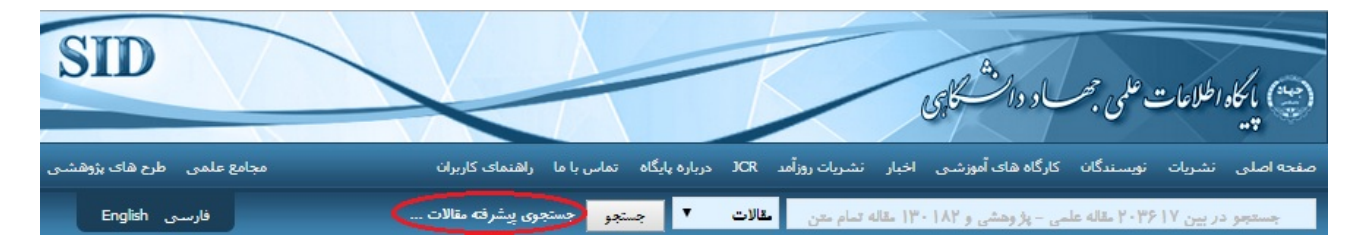

در این بخش با وارد نمودن واژه های مورد نظر در کادرهای پیش بینی شده شامل عنوان، کلیدواژه، چکیده، نام نشریه و نام نویسنده و همچنین مشخص نمودن گروه تخصصی و بازه زمانی ، بر روی دکمه جست و جو کلیک کرده و نتایج حاصله در صفحه جدید نمایش داده می شود. علاوه بر این با استفاده از عملگرهای جست و جوی ("و" و "یا "and و or )می توان از چند واژه جهت حصول نتیجه دقیق تر و بهتر بهره مند شد.

|       |                   |              |                  | لات محموم معموم | جستجوی پیشرانته مقا |
|-------|-------------------|--------------|------------------|-----------------|---------------------|
|       | و 🕶               | پستان        | • 9              | ىان             | عنوان: سرط          |
|       | <b>~</b> L        |              | ۷ ي              |                 | کلید واژہ:          |
|       | <mark>יע</mark> ע |              | <mark>~</mark> L |                 | چکیدہ:              |
|       | <mark>~</mark> L  |              | <mark>~</mark> L |                 | نشربه:              |
| ×     | <b>~</b> L        | ·            | <mark>~</mark> L | ×               | گروه:               |
|       | ✓ L.              |              | ۷ ل              |                 | نويسنده:            |
| هبه 🖌 | متن کامل:         |              |                  | 🗸 . ני 🖌 .      | سال: از             |
|       |                   | جستجو پاک کن |                  |                 |                     |
|       |                   |              |                  |                 |                     |
|       |                   |              |                  |                 |                     |
|       |                   |              |                  |                 |                     |

به عنوان مثال اگر کاربر در جست و جوی مقاله ای است که در عنوان آن از دو واژه سرطان و پستان استفاده شده باشد با وارد نمودن این دو واژه در کادرهای عنوان و انتخاب عملگر "و" پس از کلیک کردن جست و جو به نتایج حاصل دست خواهدیافت.

| جستجوی پیشرفته 💿 💿 برویه ۱                                                                                                    |
|----------------------------------------------------------------------------------------------------|
| مقایسه سایتوتوکسیتی عصاره آبی واتانولی زعفران (Crocus sativus .L) با دارویِ Pacitaxel و اثرات سینرژیك آن بر رده ي سلولی سرطان پستان (4T1)                                                                                                    |
| نویسنده: شـریعت زاده سیدمجمدعلی(همتا احمدرسلیمانی مورنجانی ملك,درویشی سمانه<br>نشریه: مجله علمی دانشگاه علوم پزشكی زنجان: آذر ودی ۱۳۹۳ , دوره ۲۲ , شماره ۹۴ , از مفجه ۸۳ تا مفجه ۹۴.<br>كلید واژه: پاكلی تاكسول، سرطان پستان، زعفران                                                                              |
| تعيين عوامل مرتبط بر ميزان بقاي بيماران مبتلا به سرطان پستان مراجعه كننده به مركز درماني خيريه دارالايتام مهديه همدان                                                                                                    |
| نویستنده: فردمال جوادرمافی مریمرمیدیقی پاشاکی عبدالعظیمرگرمی منوچهررروشتایی قدرت الله<br>نشریه: مجله علمی دانشگاه علوم پزشکی زنجان: سبر و آیان ۱۳۹۳ , دوره ۲۲ , شماره ۹۳ , از صفحه ۱۰۵ تا صفحه ۱۱۵.<br>کلید واژه: سرطان پستان، تحلیل بقا، مدل کاکس زمان وابسته                                                    |
| جداسازي و بررسي خصوصيات مولكول هاي scFv ضد HER2 با استفاده از تكنولوژي نمايش فاژي جهت تشخيص سرطان پستان                                                                                                    |
| نويسنده؛ قوتي شاهرخ,طهمورث يور مجتبي,نميري محمدرماريهرامي احمدرما,دهقاني حسام,برقائي حسين,اّدامز گرگوري<br>نشريه: مجله زنان مامايي و نازايي ايران: اهته درم فروردين ۱۳۹۳ , دوره ۱۷ , شماره ۴۲ , از مفجه ۱۴ تا مفجه ۳۷.<br>كليد واژه: نكتيك هاي بيوسنسور، فلوسايتومتري، گيرنده HER2، مهندستي آنتي بادي، نمايش فاژي |

در همه موارد كاربر می تواند با مشاهده عناوین مقالات نسبت به دانلود آنها اقدام نماید.

### مراجعه به صفحه نشريه

در صورتی که کاربر از نام نشریه و گروه تخصصی آن مطلع است پس از ورود به صفحه اصلی تارگاه در بخش نشریات مصوب علمی و پژوهشی با انتخاب گروه تخصصی مربوطه و نام نشریه به صفحه اختصاصی آن وارد می شود .

| ه اصلی نشریات نویسندگ    | ان JCR نشـريات | وزآمد اخبار کارگاه های آموزشی تبلیغات درباره پایگاه تماس با ما راهنمای کاربران 🌼 سایر بانک های مرکز اطلاعات علمی                                        |
|--------------------------|----------------|----------------------------------------------------------------------------------------------------|
| ىريات مصوب علمى - پژوهشى | نشريات علم     | ی جهاد دانشگاهی نشریات علمی خوزه های علمیه نشریات علمی دانشگاه آزاد اسلامی نشریات علمی دانشگاه پیام نور                                                 |
| گروه                     |                | جستجو در تنابع مستجری پیشر اننه نشر بات بینی از ۱۱۰۰ مورد یافت هد 🔘 بیرو به ۱ از ۱۲۰ 🔘                                                                  |
| علوم انساني              | (۴۷۱ نشریه)    |                                                                                                    |
| دانشگاه آزاد اسلامی      | (۱۴۱۱ نشیریه)  |                                                                                                    |
| يزشكي                    | (۱۷۸ نشاریه)   |                                                                                                    |
| گشاورزي و منابع طبيعی    | (۱۲۷ نشریه)    |                                                                                                    |
| فني و مهندسي             | (۸۳ نشریه)     | ر : مجله نوزادان ایران (فصلنامه)<br>ماجب اعتباد: دانشگاه عادم بدشکم، مشمر                                                                               |
| علوم پایه                | (۶۱ نشریه)     | العاد با سیار، اساست کنور پرستای مسید<br>اشانی:مشهد، بیمارستان قائم، دانشگاه علوم پزشکی مشهد<br>آلام:: ۱۹۷۷-۱۹۸۱(۱۹۹۰)                                  |
| علمی تخصصی               | (۴۳ نشریه)     | تارگاه: WWW.AC.IR/IN                                                                                                    |
| جهاد دانشگاهی            | (۲۴ نشریه)     | ۲: سیلامت و بهداشت اردبیل (فمیلنامه)                                                                                                    |
| هنر و معماری             | (۲۲ نشریه)     | صاحب امتیاز: دانشگاه علوم پزشکی و خدمات بهداشتی درمانی استان اردبیل                                                                                     |
| پژوهشنی خوزه علمیه قمر   | (۱۶ نشاریه)    | نشانی ازدبیل، خیابان دانشگاه، بالاتر از دریاچه شورابیل، دانشگاه علوم پزشگی اردبیل، دفتر مجله دانشگده بهداشت،<br>کنیستی: 18153141<br>نافی: ۲۵۰۰(۵۵(۱۵۲)) |
| دانشگاه پیام نور         | (۱۴ نشریه)     | journals.arums.ac.ir/index.php/health الالالال                                                                                                    |
| دامپزشکی                 | (۹ نشریه)      |                                                                                                    |

در این صفحه علاوه بر اطلاعات کتاب شناختی نشریه، فهرست شماره های منتشر شده آن ارائه شده که کاربر می تواند با کلیک کردن برروی شماره مورد نظر به فهرست مقالات منتشر شده در آن شماره دسترسی پیدا کرده و با کلیک بر روی شمایل مربوطه متن کامل را دانلود نماید.

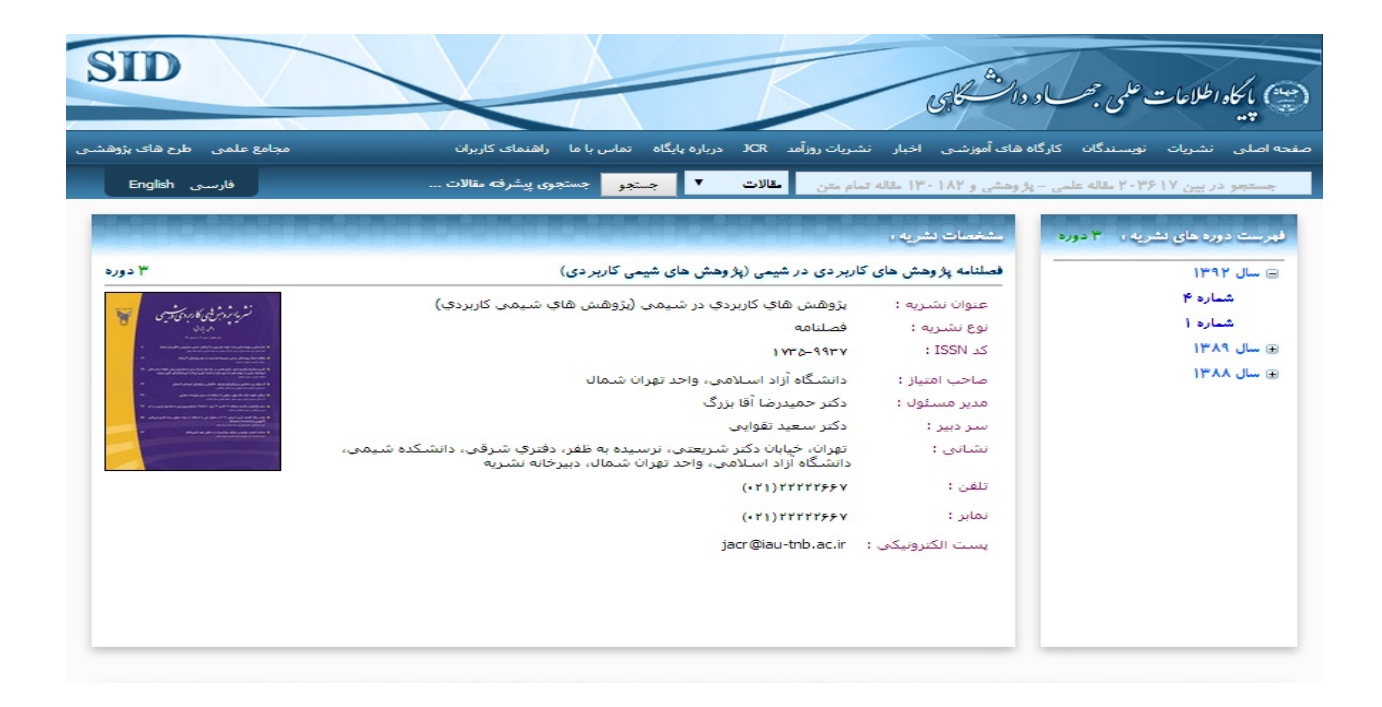